# INFO PENTING! Bermula 31 Julai 2024, Akaun Bank Cimb 8002785811 Akan Ditutup

Segala urusan pembayaran oleh pelajar hendaklah menggunakan kaedah berikut :-

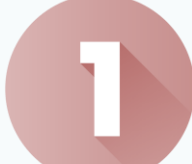

BAYARAN YURAN PELAJAR

(Yuran Pengajian, Yuran Penginapan, Yuran Perkhidmatan, Yuran ATAP)

- ✓ Bayar di https://epay.kptm.edu.my (rujuk 'USER MANUAL' Tatacara Pembayaran)
- ✓ Log in menggunakan email rasmi UPTM

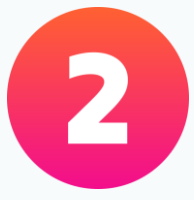

## BAYARAN-BAYARAN LAIN

(Selain daripada Yuran Pengajian, Yuran Penginapan, Yuran Perkhidmatan, Yuran ATAP)

Bayar di Jompay :

- $\checkmark$  Biller code : 88070
- ✓ Reference 1: No. kad pelajar
- ✓ Reference 2 : Tujuan bayaran

\* Sila pastikan anda mengisi ruang **REFERENCE** sebagaimana yang telah **DITETAPKAN** 

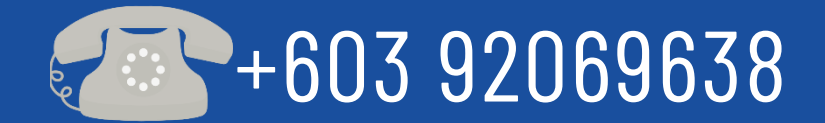

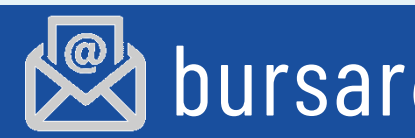

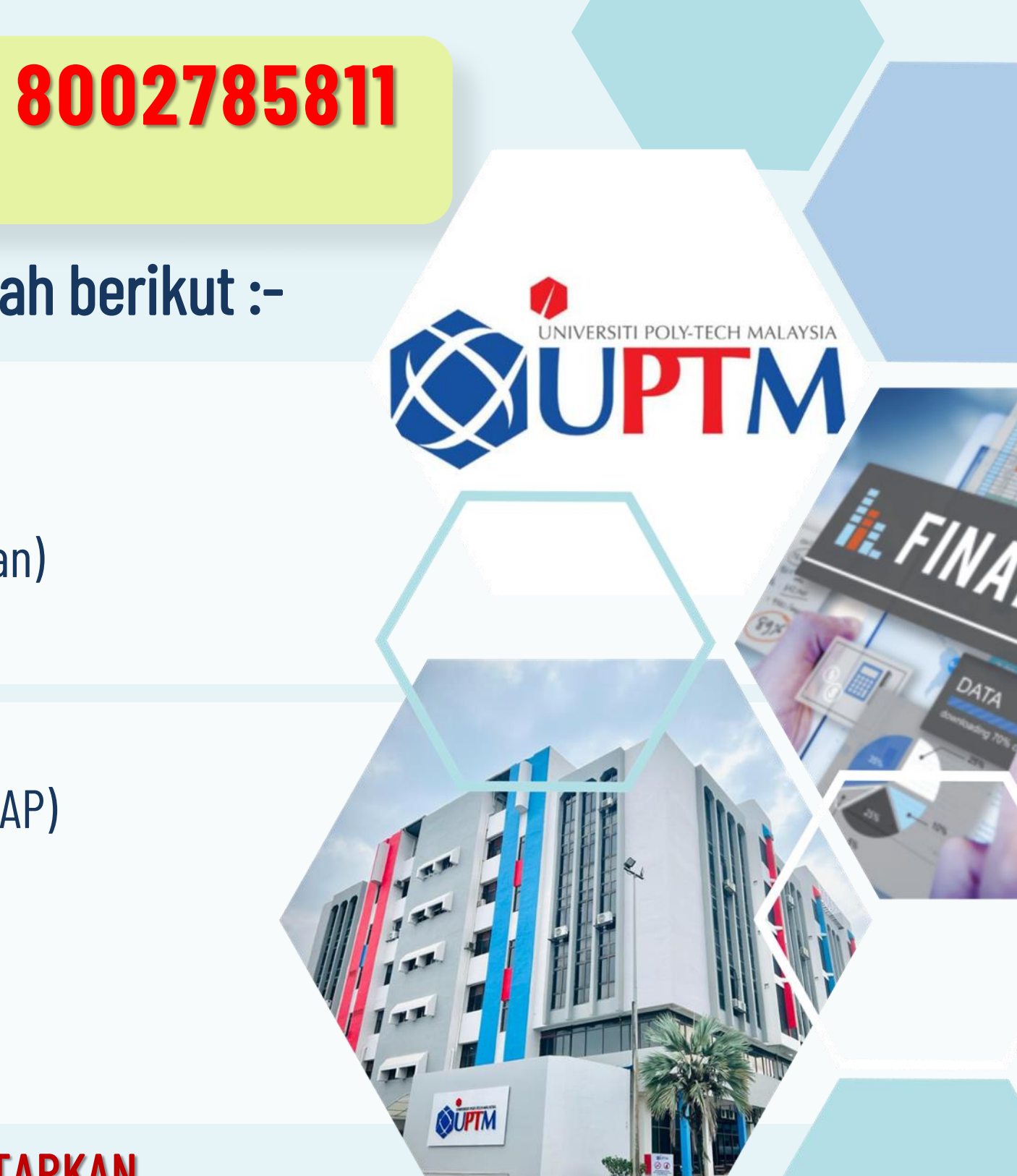

## bursar@uptm.edu.my

Lawati https://epay.kptm.edu.my dengan menggunakan komputer peribadi atau komputer riba

| ■ KPTM EPAY |                                                                                                    |
|-------------|----------------------------------------------------------------------------------------------------|
| ல் Home     | # Home /                                                                                                    |
| Contact Us  | © FPX PAYMENT FOR STUDENT FEES<br>Hease follow the instructions to pay the Student Fees.<br>Deserview user manual by clicking on the following button<br>User Marual Payment Reference |

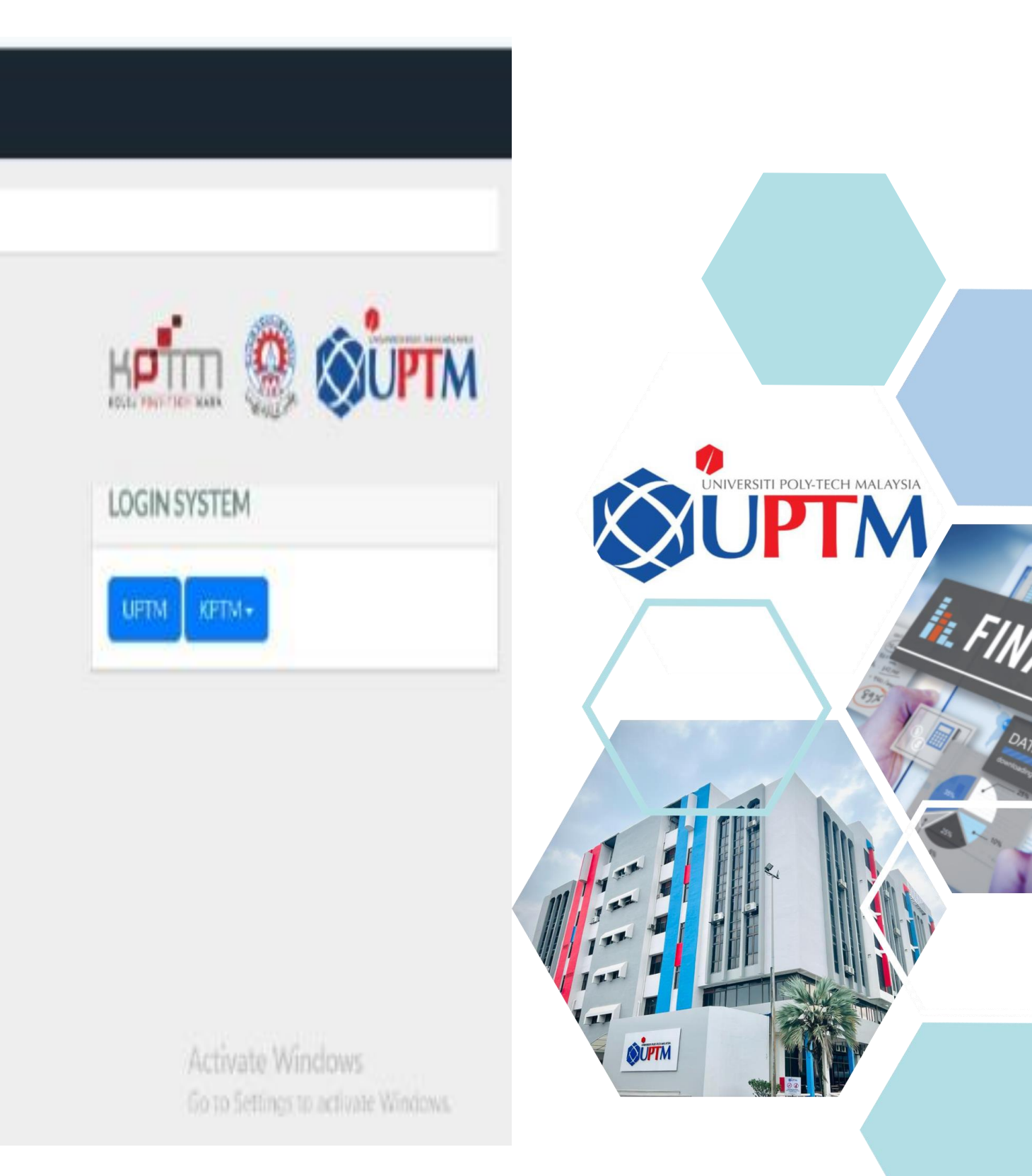

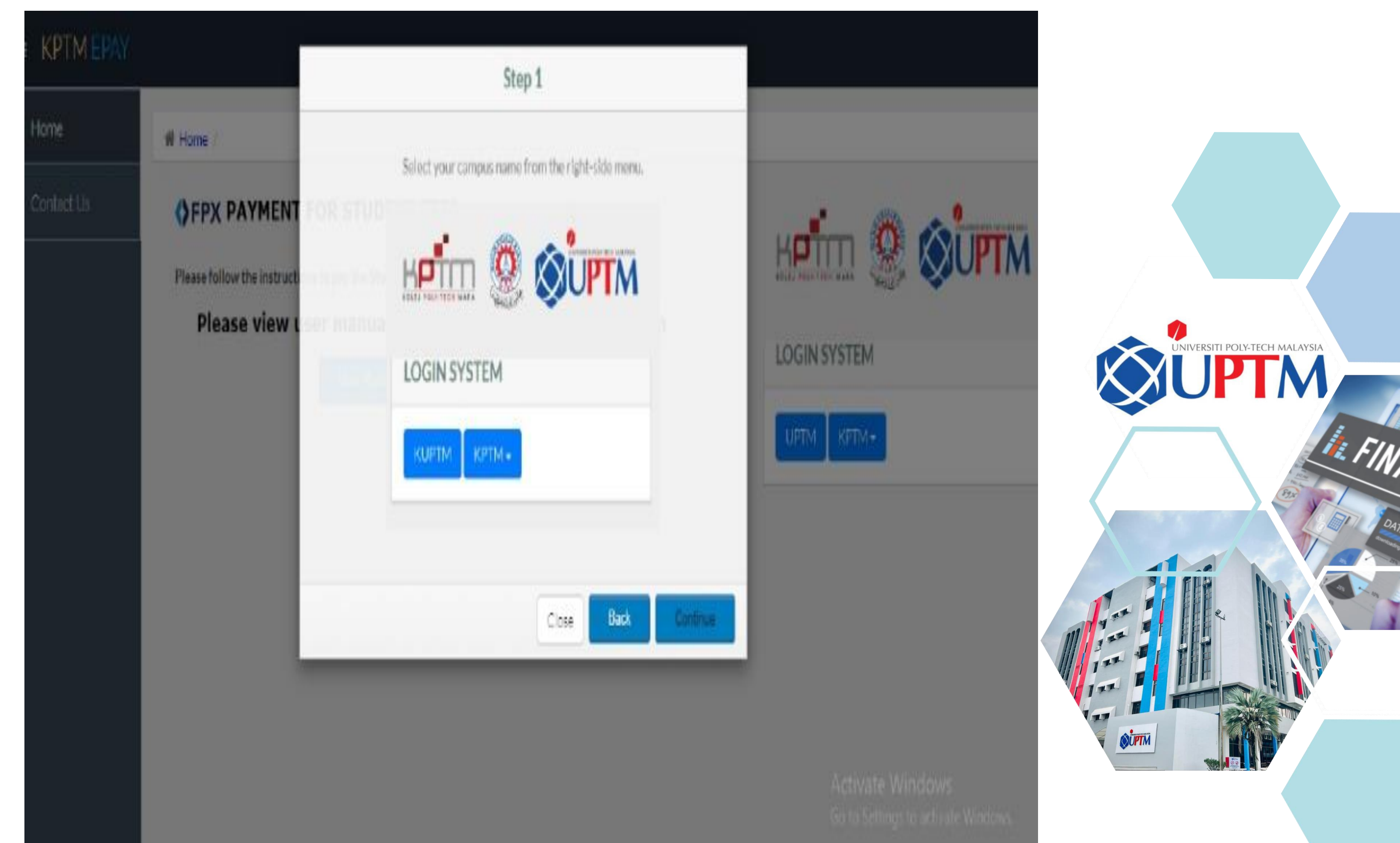

Pilih nama kampus anda dari **I**. menu sebelah kanan.

- Pilih Login System UPTM
- ii. Kemasukan adalah dengan menggunakan Email Akaun Pelajar

i. Masukkan e-mel dan kata laluan pelajar anda untuk log masuk.

- ii. Gunakan E-mel pelajar yang disediakan oleh KUPTM sahaja
- [#######@student.uptm.edu.my] iii.

| = KPTMERAY |             | Sign in - Google Acco                                                                                | unts+Google Chrome         | . 0        |
|------------|-------------|----------------------------------------------------------------------------------------------------|----------------------------|------------|
| ð Home     | # Hone      | accounts.google.com/signin/count/identifi     G Sign in with Google                                  | er?client_id=429757414932- | p5kgd9624. |
| Contact Us | FPX PAYMENT | Sig<br>to continue to<br>Enal or phote<br>BPJ201234567@student.kp<br>Forgat email?<br>Create secourt | n in<br>kptm.edu.my        | Next       |
|            |             | English (United States) +                                                                            | Hulp Priv                  | acy Term   |

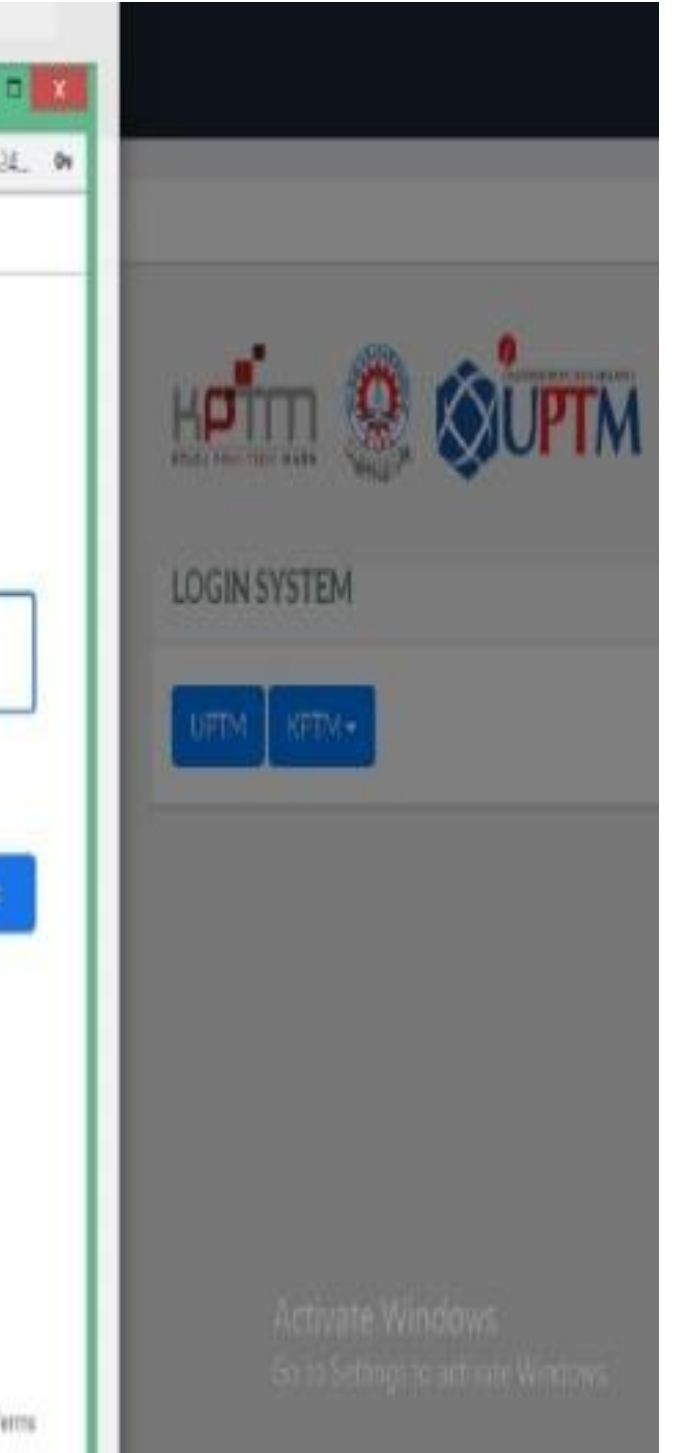

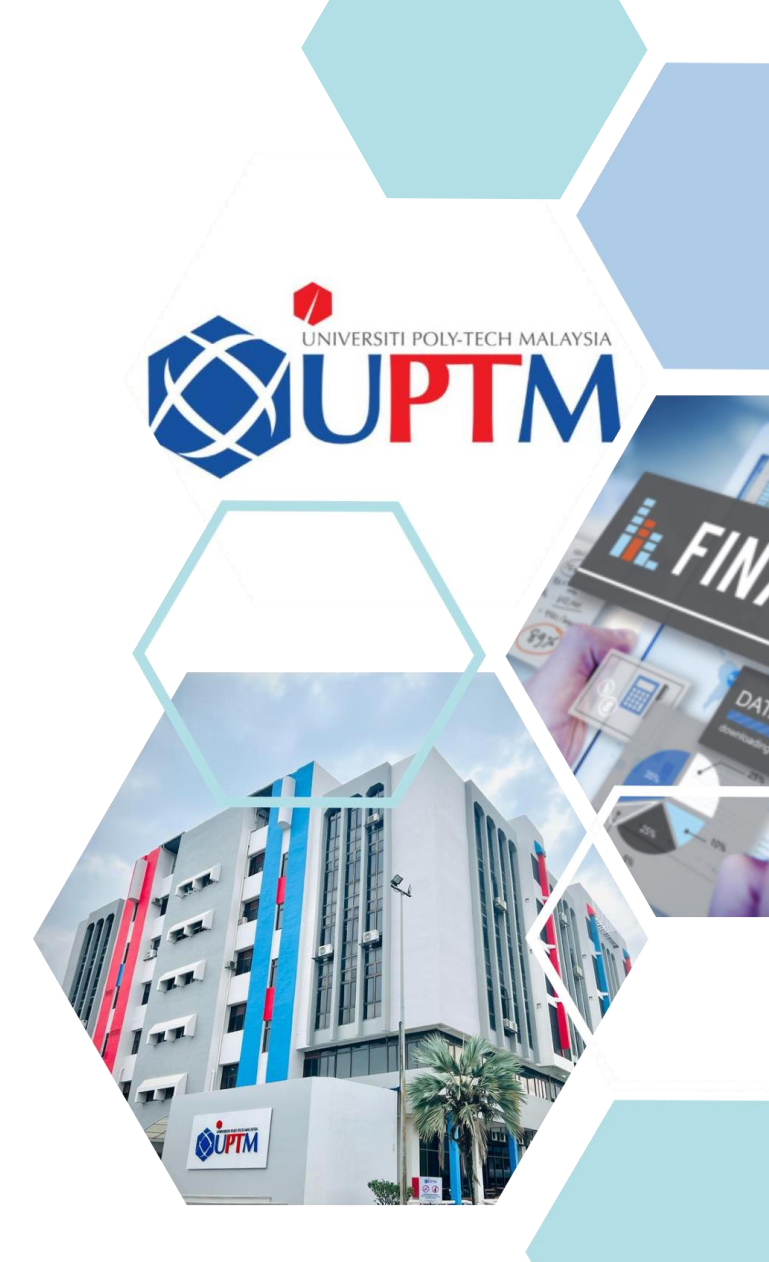

Selepas berjaya log masuk, sila pastikan butiran anda betul. Sila pilih item untuk membuat pembayaran dengan klik pada label item dan masukkan jumlah untuk pembayaran.

| - MUMEROU  |                            | Step 3                                                                 |
|------------|----------------------------|------------------------------------------------------------------------|
| Home       | # Home /                   | After successfully sign in, please make sure your details are correct. |
| Contact Us | FPX PAYMENT                | The transmitty ( Monthed ) Monthed                                     |
|            | Please follow the instruct | Student Detail                                                         |
|            | Please view u              | Student's Name<br>Muhammad Adib Bin Razian                             |
|            |                            | ID Number<br>TST200316031                                              |
|            |                            | Course<br>CC101                                                        |
|            |                            | Email                                                                  |
|            |                            |                                                                        |
|            |                            | Close Back Or                                                          |

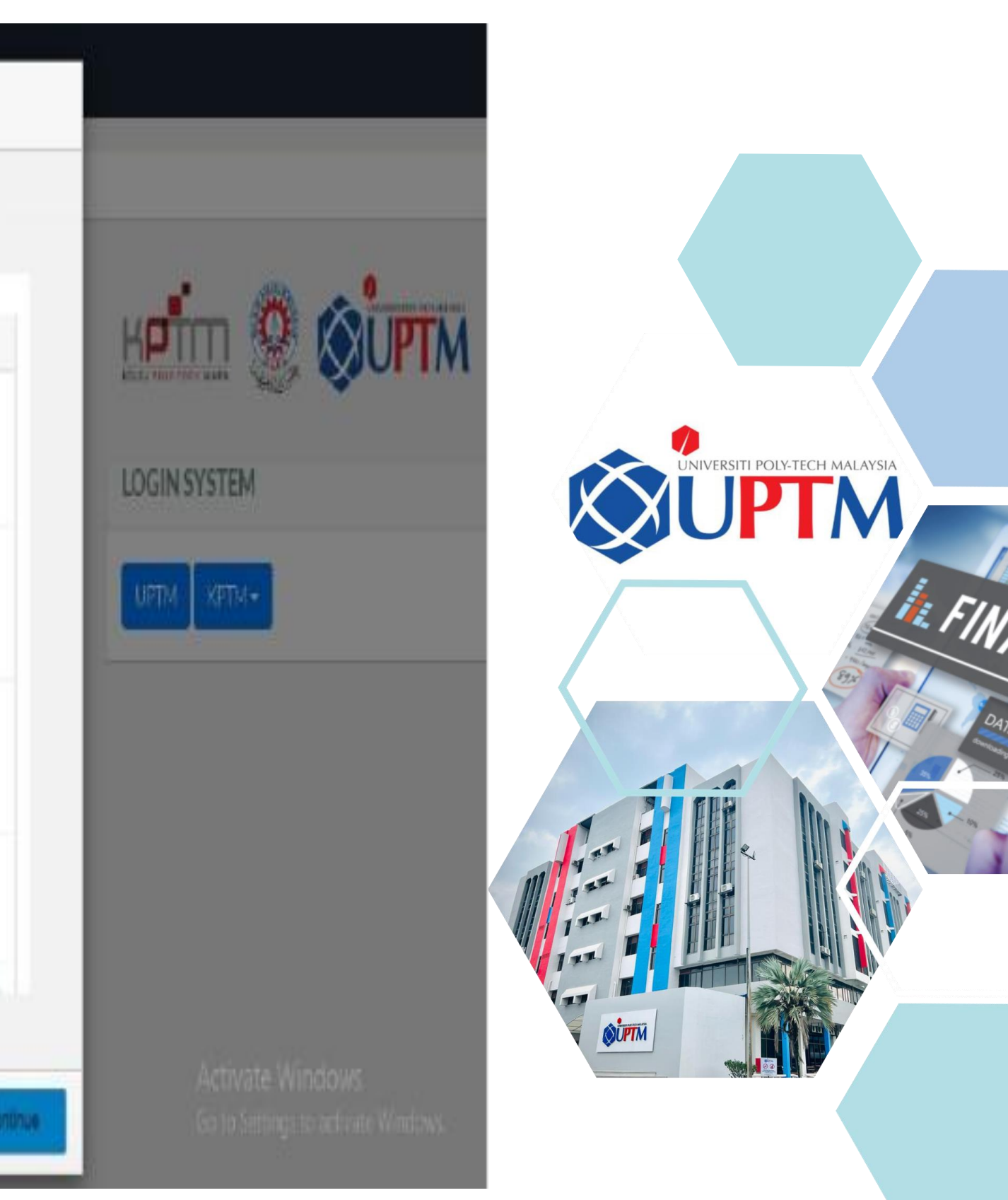

## BAYARAN YURAN PERDAFTARAN/PERKHIDMATAN UNTUK SEM 2 DAN KE ATAS

Payment of Registration/Service Fee for Semester 2 and above

Pelajar-pelajar Kolej Poly-Tech MARA Sem. 2 dan ke atas diwajibkan membuat bayaran yuran pendaftaran/perkhidmatan untuk Sesi November 2022 melalui sistem FPX. Semester 2 students and above are compulsory to pay the registration fee/service fee for November 2022 session via FPX system.

> Pembayaran mesti dijelaskan sebagaimana yang dinyatakan di dalam jadual pembayaran berikut mengikut KPTM dan KUPTM : Payment must be made as stated in the following payment schedule based on KPTM and KUPTM :

## **KPTM - JADUAL PEMBAYARAN**

## **KPTM - PAYMENT SCHEDULE**

| SEMESTER | YURAN PERKHIDMATAN<br>Service Fee (RM)<br>205.00 |  |  |
|----------|--------------------------------------------------|--|--|
| 2        |                                                  |  |  |
| 3        | 205.00                                           |  |  |
| 4        | 255.00                                           |  |  |
| 5        | 205.00                                           |  |  |
| 6        | 205.00                                           |  |  |
| 7 (LI)   | 50.00                                            |  |  |
| 88.9     | 205.00                                           |  |  |

## Sila rujuk jadual pembayaran untuk jumlah yang perlu dibayar.

5

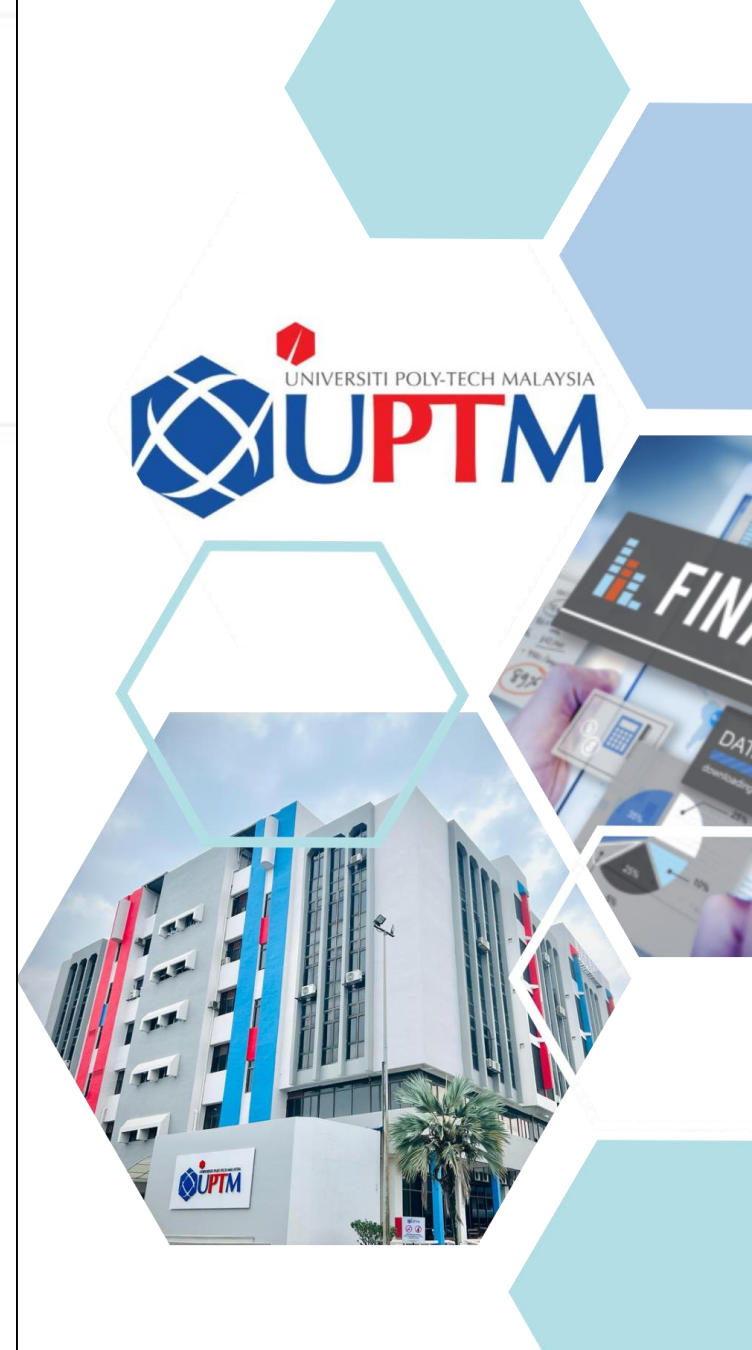

Activate Window

## 6 Sila masukkan amaun yang betul i. mengikut maklumat sesi dan asrama anda dan klik butang sah untuk teruskan.

ii. Jumlah bayaran selain yang dinyatakan pada jadual, sila gunakan item Yuran Pengajian (Tuition Fees)

| = KPTM EPAY |                                                                                                    | Step 4                                                                                                    |                                                     |          |          |
|-------------|----------------------------------------------------------------------------------------------------|----------------------------------------------------------------------------------------------------|-----------------------------------------------------|----------|----------|
| ☆ Home      | # Home                                                                                                    | Scroll down to payment Items. Please select it and enter amour                                                                                                    | em to pay by clicking on the item label<br>Eto pay. |          |          |
| Contact Us  | CONTRACTOR OF CONTRACTOR OF CO | Image: KPTM EPAY   Image: Student Payment   Image: Contact Us   Image: Sign Out   Image: Sign Out   Image: Si | ICK ITEM TO SELECT.                                 | <image/> | <image/> |

# USER MANUAL :

Pengguna perlu mempunyai akaun perbankan internet dengan mana-mana bank yang menyertai FPX.

.

- ii. Sila pastikan "pop up blocker" anda telah dimatikan untuk mengelakkan gangguan semasa membuat urus niaga.
- Jangan tutup laman web / muat iii. semula sehingga anda menerima respons.

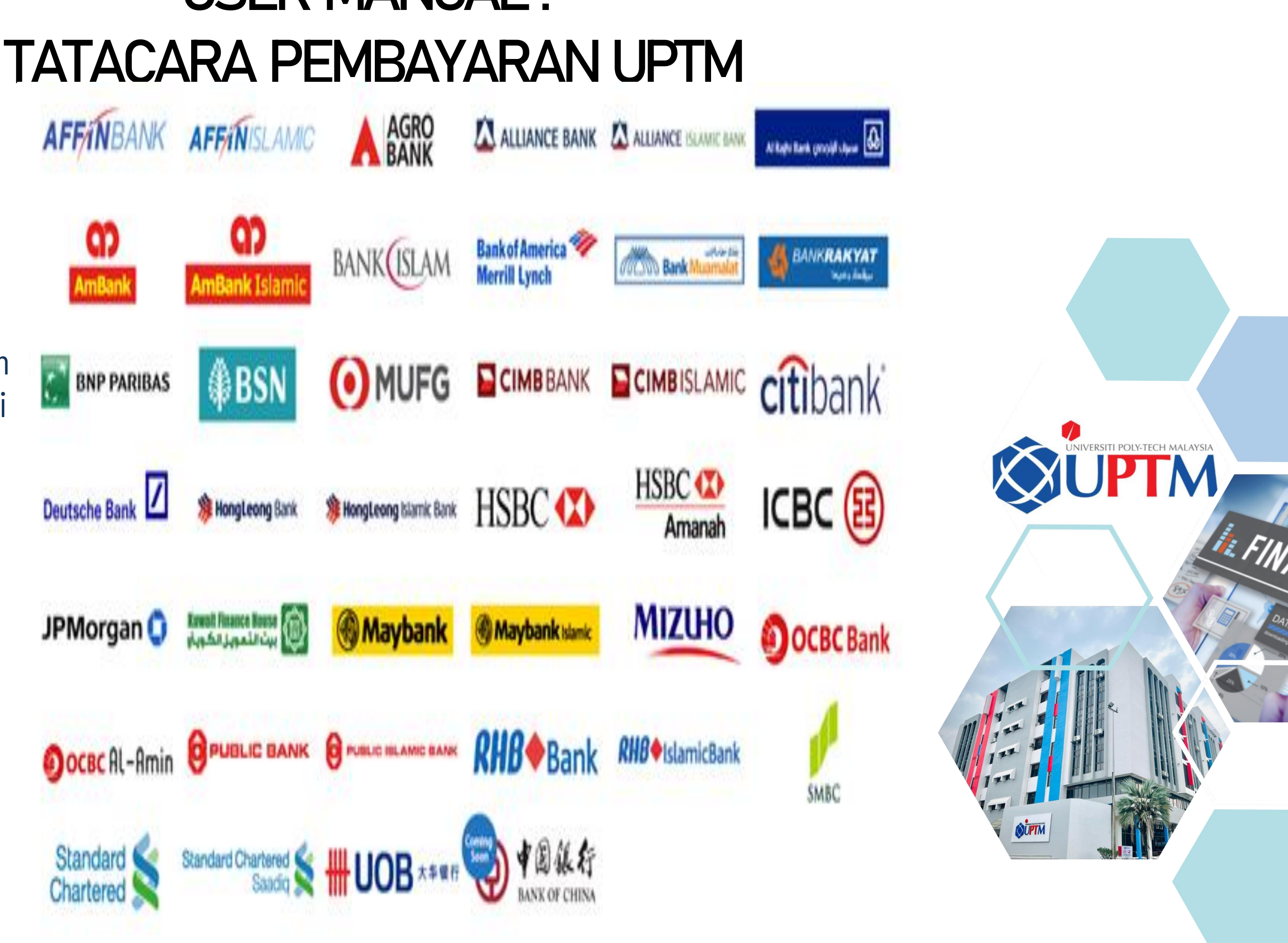

Sila pastikan jumlah pembayaran adalah betul, pilih bank pilihan untuk pembayaran dan klik lanjutkan

| = KPTM EPAY |                                                            |                                                                                              | Step 7                                                                                                    |                                                        | = KPTM EPA | Y                                                          | Please make sure the paym                                                                                                    |
|-------------|------------------------------------------------------------|----------------------------------------------------------------------------------------------|----------------------------------------------------------------------------------------------------|--------------------------------------------------------|------------|------------------------------------------------------------|----------------------------------------------------------------------------------------------------|
| බ Home      | # Home /                                                   | Please make sur                                                                              | e the payment amount is correct and click confirm button to make                                                                                   |                                                        | 🕅 Home     | # Home /                                                   | Kolej P                                                                                                    |
| Contact Us  | FPX PAYMENT<br>Please follow the instruct<br>Please view t | <ul> <li>KPTM EPAY</li> <li>Student Payment</li> <li>Contact Us</li> <li>Sign Out</li> </ul> | Payment,<br>Payment,<br>Tution Pees RM 100<br>Administrative Fee RM 240<br>Hostel Fee RM 500                                                       |                                                        | Contact Us | FPX PAYMENT<br>Please follow the instruct<br>Please view t | KPTM-U - TST2003<br>MYR 781.00<br>*Adda<br>MAYBANK2U<br>Ei<br>By clicking on the 79                                                                                                    |
|             |                                                            |                                                                                              | Reference Number:<br>T5 T2003 F033 F006 2020038356-CC 101-HF-600-TF-/100-AF-240<br>Total Amount:<br>RM840<br>Cancel Contimu<br>Close Back Continue | Activate Windows<br>Go to Settings to activate Windows |            |                                                            | Whet is FPX?<br>A real-time payment solution<br>Benefits of FPX<br>- SIMPLE - only in a single o<br>- COWVENIENT payment at<br>- SECURE: FPX uses outline<br>- Real-time transaction.<br>i More Info |

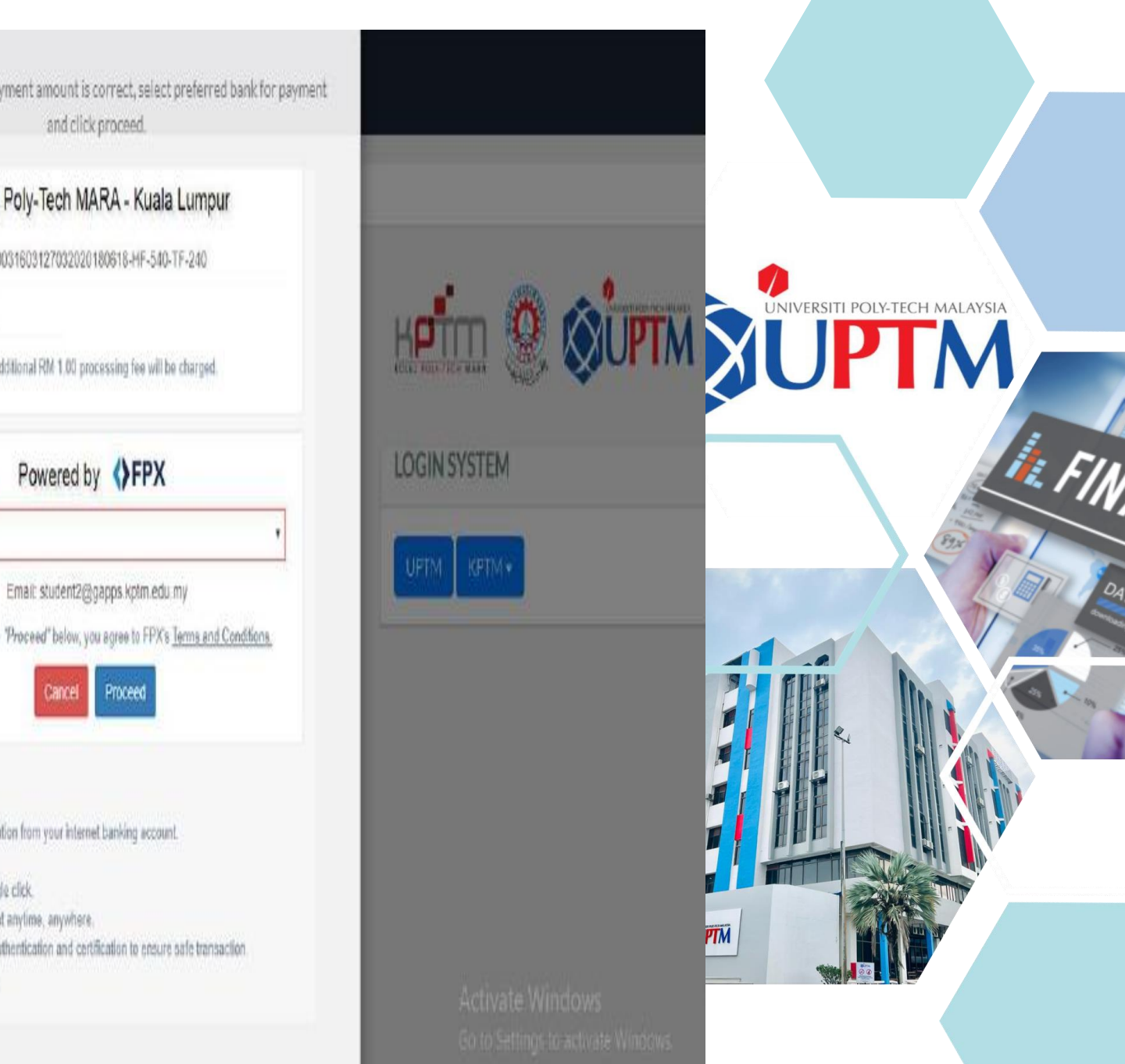

King

Anda akan dibawa ke laman masuk perbankan dalam talian. ii. Log masuk dengan

maklumat pengguna anda untuk membuat pembayaran.

9

iii. Semak jumlah pembayaran dan teruskan pembayaran seperti biasa.

| # Home /                                     | to make payment. Check the payment amount and                                       |
|----------------------------------------------|-------------------------------------------------------------------------------------|
| SFPX PAYMENT                                 | maybank2u.com                                                                       |
| Please follow the instructi<br>Please view L | Welcome                                                                             |
|                                              | Log in to Maybank2u.com online ban<br>Note:<br>• You are in a secured site.         |
|                                              | Username:                                                                           |
|                                              | Don't have a Maybank2U account?<br>Click here for information on opening an account |
|                                              | Home Home Home Home Home Home Home Home                                             |

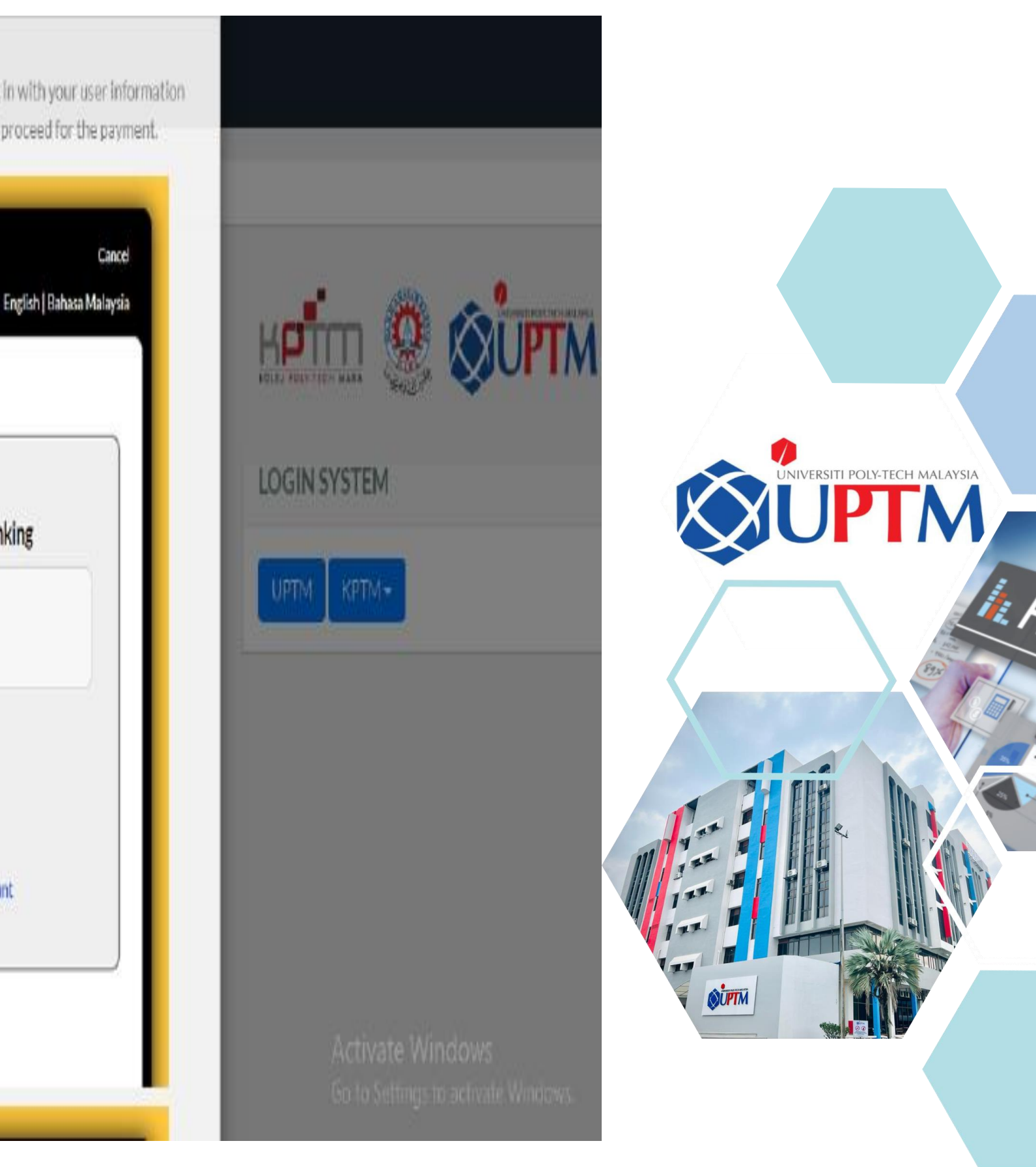

| 4 |        |
|---|--------|
|   | $\cup$ |

- Setelah pembayaran selesai, 1. skrin berikut akan dipaparkan.
- ii. Sila simpan nombor rujukan yang telah anda terima pada e-mel anda.
- iii. Semak penyata dalam tempoh 3 hari bekerja untuk memastikan bayaran telah dikemaskini.

| lome      | # Home                     | mayuankzu.com                               |
|-----------|----------------------------|---------------------------------------------|
| ontact Us | <b>ØFPX PAYMENT</b>        | () FPX                                      |
|           |                            | Timeout in 03:45                            |
|           | Please follow the instruct | Step 1 of 3                                 |
|           |                            | From account: 151463137603 SA-I             |
|           |                            | Merchant Name: KOLEJ POLY-TECH MARA SDN BHD |
|           |                            | Payment Reference: KPTM-U855a2f1d710100     |
|           |                            | FPX Transaction ID: 2003280209360870        |
|           |                            | Amount: RM781.00                            |
|           |                            | Continue Cancel                             |
|           |                            |                                             |

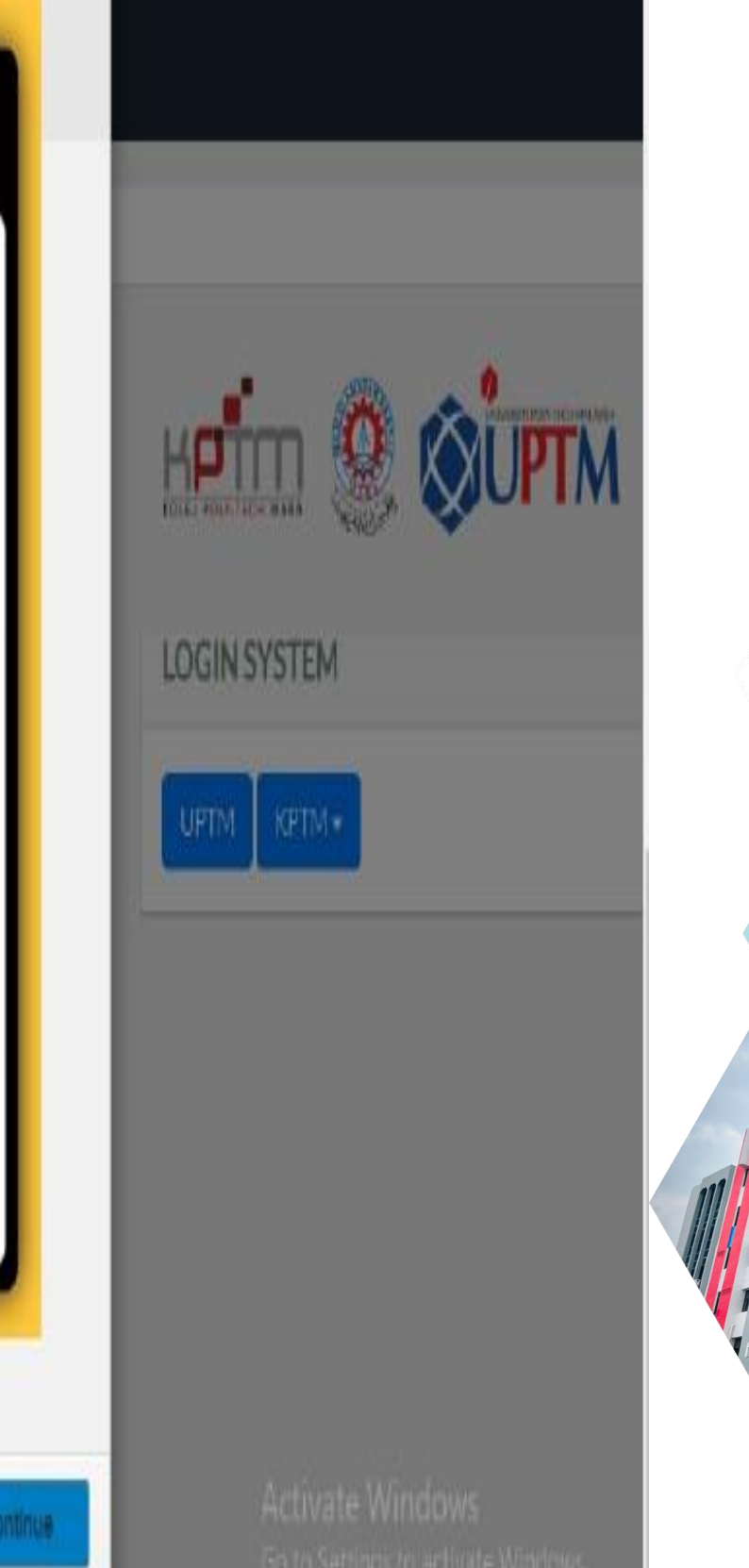

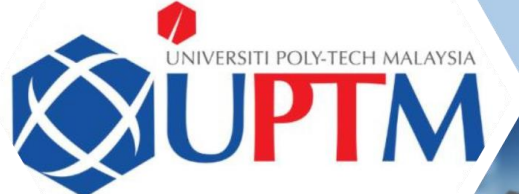